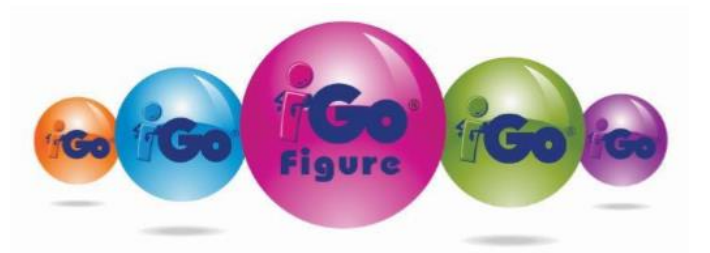

# FULL VERSION DOWNLOAD & INSTALL IGO FIGURE v3.12.36.4

### **BEFORE INSTALLATION:**

- 1. Exit iGo Figure and make an external backup.
- 2. Download the software. Click the button below and save the file to your
- Desktop.

Note: This is a large file and it may take some time for the download to complete.

3. Reboot and install the software on your computer.

## **INSTALLATION:**

- Right-click on the downloaded file iGo\_Figure\_3.12.36.4 exe icon.
- Select Properties from the menu. Select Unblock near the bottom, if available.
- 3. Click OK. If not, just click OK to continue.
- Right-click the iGo\_Figure\_3.12.36.4 exe file select Run as Administrator.
- 5. The InstallShield Wizard will appear. Follow the instructions on your screen to complete installation.

When you reach the **Business Defaults wizard**, **DO NOT CLOSE IT**, enter the **BUSINESS NAME**, skip ahead until you can enter your **3** <u>different</u> **PASSWORDS**. The business name and three different passwords are required at this stage: all the

other club information can be safely skipped and entered later when the installation is complete, and information is available.

**Note:** . The data entered during Initial Business Defaults can be edited and changed at any time.

\*Software Activation: Please use our <u>online chat</u> to send us your License Key and Go Figure Customer ID

to activate your software. You can start a chat by clicking on Live Chat. You may also

send the license key via email to <a href="mailto:support@igofigure.com">support@igofigure.com</a> or give us a call. You can safely click activate later if an activation number is not available to continue at a later time.

# ROLLUP UPDATE FOR IGO FIGURE v3.12.36.4.<u>X</u>

### **VERIFY VERSION**

If you are on version 3.12 and do not see a **.13** at the end of the version number, (top left corner of Main Menu window) perform the following Rollup update.

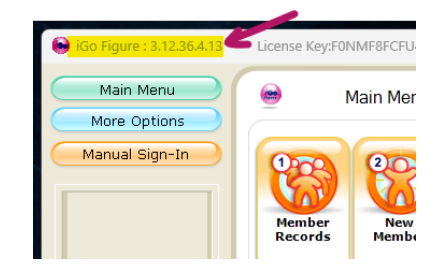

## **KEEP IN MIND**

- This Rollup only updates version 3.12.36.4.X, it will not update v3.8 or v3.10.
- This Rollup must be installed again if the software is repaired or reinstalled at any time.
- This Rollup contains an important update required for integrated payment processors.
- This Rollup makes future registrations automatic with account in good standing.

## **ROLLUP PATCH INSTALLATION INSCTRUCTIONS**

- 1. Exit the iGoFigure Software and create a backup.
- Download the Rollup Update file
  3.12.36.4.13\_iGFROLLUP and Save.
- Right click on saved file 3.12.36.4.X\_iGFRollup.exe and choose 'Properties'. Click Unblock in the bottom right, if available, then click OK.
- Right click on file 3.12.36.4.X\_iGFRollup.exe again and Run as Administrator. Allow any permissions that may come up and then a black CMD window will appear briefly on the screen.
- Once the CMD window disappears, launch iGoFigure and verify a successful installation by checking the version number on the top left margin has been updated.